# **Multi Team Administration**

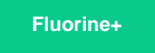

The Multi Team Administration creates teams that can be referenced in the team field on dynamic share, bulk share, scheduled bulk shares, shared queues, subscribed queues, and subscribe.

#### Procedure

To create teams, follow these steps:

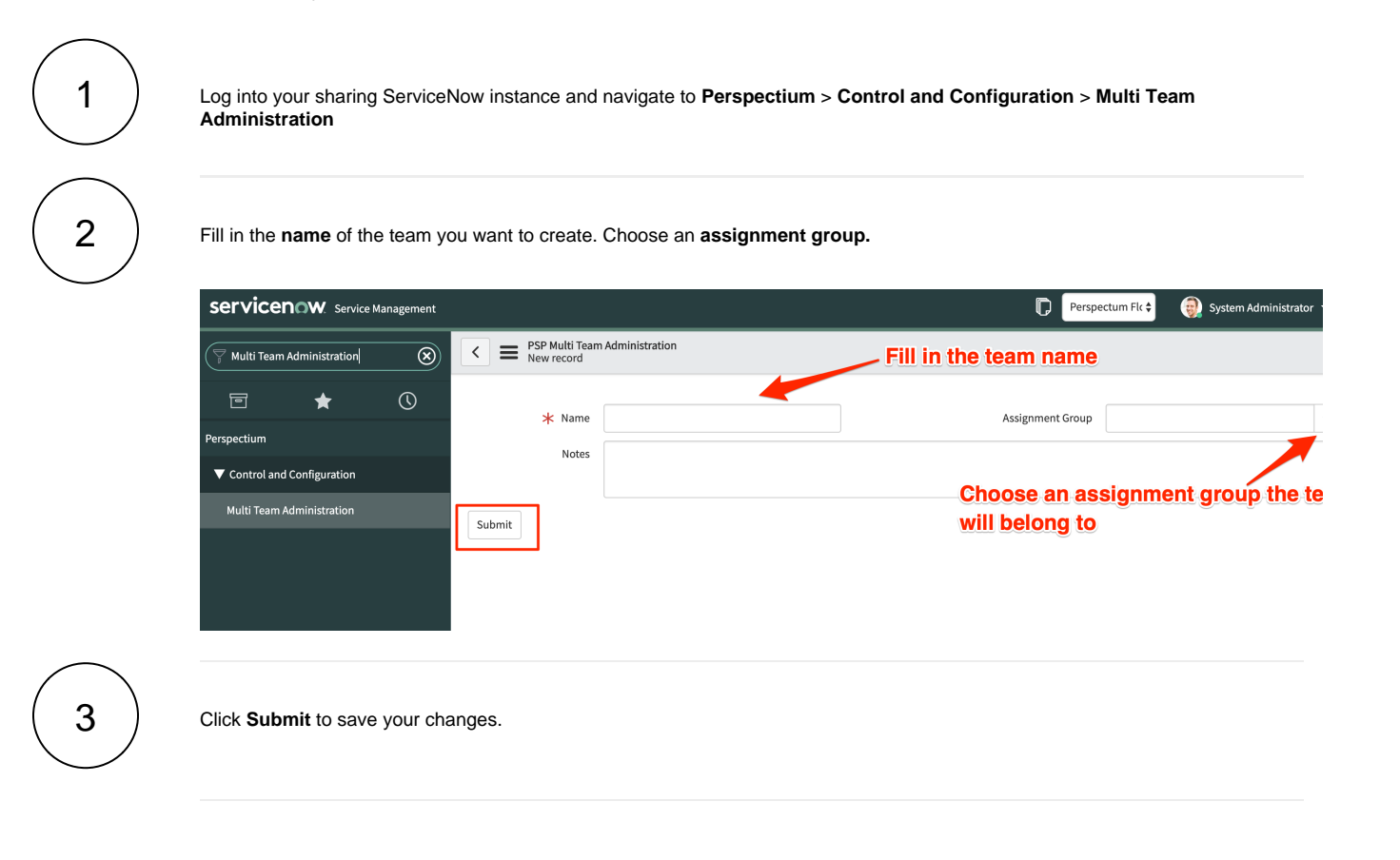

### **Next steps**

Once a dynamic share, bulk share, scheduled bulk shares, shared queues, subscribed queues, and subscribed activity is referenced with a team field, all of the activity associated with those references will be reflected in this view; i.e. if you were to create a new bulk share referencing the "Perspectium" team in the team field.

| Servicenow. Service Management |                                                                                                    |         |                 |                 | Default [Global | l 🗧 👩 Syster | m Administrator 🗨 | ~ < 口 () 發      |
|--------------------------------|----------------------------------------------------------------------------------------------------|---------|-----------------|-----------------|-----------------|--------------|-------------------|-----------------|
| Multi Team Administration      | <  PSP Multi Team Administration Perspectium                                                                                                    |         |                 |                 |                 | Ø            | ••• ••• Up        | date Delete 🛧 🗸 |
| ▣ ★ ()                         | * Name Perspectium                                                                                                    |         |                 | Assign          | ment Group      |              |                   | 2               |
| Perspectium                    | Notes                                                                                                    |         |                 |                 |                 |              |                   |                 |
| ▼ Control and Configuration    | Notes                                                                                                    |         |                 |                 |                 |              |                   |                 |
| Multi Team Administration      | Update Delete                                                                                                    |         |                 |                 |                 |              |                   |                 |
|                                | Replicator Configurations (2) Bulk Shares Scheduled Bulk Shares Queues                                                                                                    |         |                 |                 |                 |              |                   |                 |
|                                | Replicator Configurations   Search     Image: the search   Image: the search     Image: the search   Image: the search <th>to 2 of 2 🕨 🍉 🖻</th> |         |                 |                 |                 |              |                   | to 2 of 2 🕨 🍉 🖻 |
|                                | Team = Perspectium                                                                                                    |         |                 |                 |                 |              |                   |                 |
|                                | ٤̣̣́o͡s O, ≡ Table                                                                                                    |         | <b>≡</b> Create | <b>≡</b> Update | <b>≡</b> Delete | Condition    | ■ Active          | ≡ Use Flow      |
|                                | i <u>ar sys push notification</u>                                                                                                    | n Share | • true          | false           | false           |              | true              | false           |
|                                | i <u>cmdb_ci_appl_dot_net</u>                                                                                                    | Share   | • true          | false           | false           |              | • true            | false           |
|                                | Actions on selected rows \$                                                                                                    |         |                 |                 |                 | •            | • •               | to 2 of 2 🕨 🕨   |

### **Similar topics**

#### Content by label

There is no content with the specified labels

## **Contact Perspectium Support**

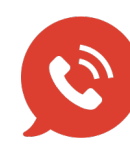

US: 1 888 620 8880

UK: 44 208 068 5953

support@perspectium.com